## Durable Medical Equipment, Home Health, Home Infusion Therapy, and Sleep Provider Orientation for Cigna Commercial customers

Program and Portal Training

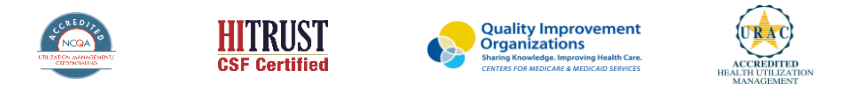

©2019 eviCore healthcare. All Rights Reserved. This presentation contains CONFIDENTIAL and PROPRIETARY information.

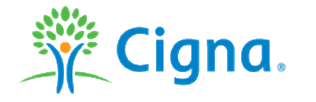

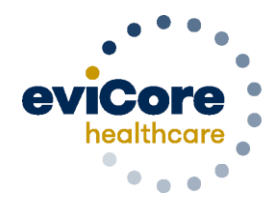

Empowering the Improvement of Care

### Agenda

- eviCore healthcare Company Overview
- Overview of Programs
- Precertification Outcomes & Special Considerations
- Care Coordination
- Home Infusion Therapy
- PAP Therapy
- Claims Submission
- Provider Resources
- Portal

# **Company Overview**

©eviCore healthcare. All Rights Reserved. This presentation contains CONFIDENTIAL and PROPRIETARY information.

### **Medical Benefits Management** (MBM)

#### Addressing the complexity of the healthcare system

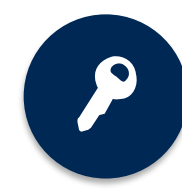

10 Comprehensive solutions

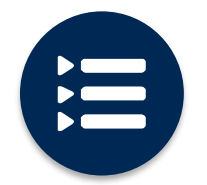

Evidence-based clinical guidelines

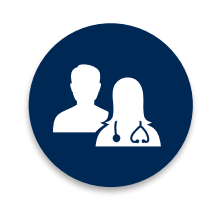

5k<sup>+</sup> employees, including 1k+ clinicians

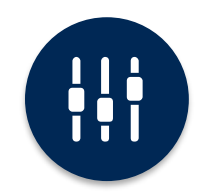

Advanced, innovative, and intelligent technology

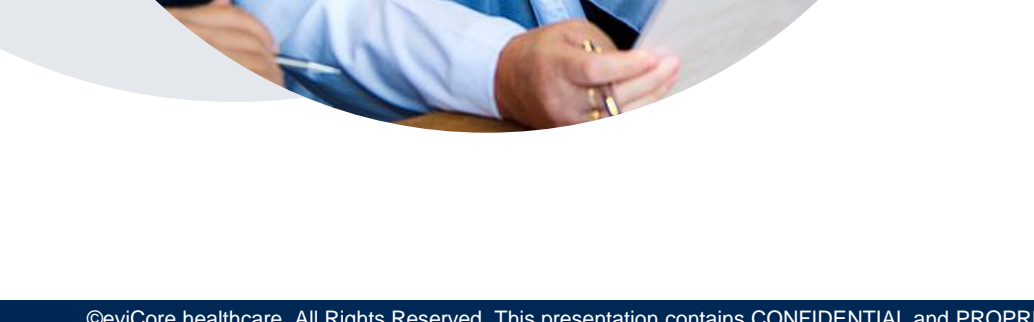

# **Overview of Programs**

©eviCore healthcare. All Rights Reserved. This presentation contains CONFIDENTIAL and PROPRIETARY information.

### **Overview of Key Changes**

eviCore healthcare (eviCore) replaced CareCentrix (CCX) on February 1, 2021 for management of home health (HH), home infusion therapy (HIT) and durable medical equipment (DME) services for Cigna commercial customers. As a result of this transition, there are changes to network management, clinical review and precertification, claim payments and ordering of services.

| ΤΟΡΙϹ                                | RESPONSIBLE PARTY                                                                                                    |
|--------------------------------------|----------------------------------------------------------------------------------------------------|
| Network<br>Management                | eviCore will manage a network of HH, HIT & DME providers for Cigna commercial customers                                                                                   |
| Precertification<br>Request Intake   | Home Health & DME Services: eviCore or Cigna<br>Home Infusion Therapy: Cigna                                                                                              |
| Clinical Review and<br>Determination | Cigna                                                                                                    |
| Notification of<br>Services          | Providers are <b>not</b> required to notify eviCore or Cigna for codes that <b>do not</b> require precertification                                                        |
| Claim Payments                       | Providers should submit claims directly to Cigna or to the Payor                                                                                                    |
| Co-payments                          | It is the responsibility of the rendering provider to educate the customer on their anticipated co-payment and to bill the customer for their delegated co-payment amount |
| How to Order<br>Services             | Referring providers can use any participating rendering provider of their choice as long as<br>contracted services have been verified                                     |
| Discharge Orders                     | Discharge orders are not required to submit precertification requests                                                                                                    |

### Home Health, Durable Medical Equipment, and Home Infusion Therapy Precertification Services

| Service                                                    | Services Include                                                                                                    | Clinical<br>Reviewer    | How to Submit                                                                                                    | Precertification Required Codes                                                                             |
|------------------------------------------------------------|----------------------------------------------------------------------------------------------------|-------------------------|----------------------------------------------------------------------------------------------------|----------------------------------------------------------------------------------------------------|
| Home Health                                                | Nursing, home health aides, therapies,<br>and social work                                                                                               | Cigna                   |                                                                                                    |                                                                                                    |
| Durable Medical<br>Equipment                               | Home based and medically necessary                                                                                                    | Cigna Submit to eviCore |                                                                                                    |                                                                                                    |
| Sleep Therapy                                              | PAP therapy devices<br>(E0470/E0471/E0601)<br>do not require precertification but will<br>require registration with eviCore and<br>the PAP manufacturer | Cigna                   | Call: 800.298.4806<br>Fax: 888.444.1027                                                                                                    | To find a complete list of DME, Home<br>Health, and Home Infusion Therapy<br>procedural codes which require |
| Specialty and<br>Non-Specialty<br>Home Infusion<br>Therapy | Nursing, drugs, and supplies to support<br>infusion therapy in the home or<br>Ambulatory Infusion Suite (AIS)                                           | Cigna                   | Home Infusion Therapy requests<br>should be submitted directly to Cigna.<br>Providers may call the number on the<br>back of the customer's ID card and<br>ask for a precertification intake<br>representative.<br>Drug and state specific forms can be<br>found on Cigna's website at<br>CignaforHCP.com>Get questions<br>answered: Resource>Forms Center | precertification, please visit:<br>https://www.evicore.com/resources/<br>healthplan/cigna                   |

### **Benefits of eviCore Provider Portal**

The provider portal allows you to go from a request to approval faster.

Following are some benefits & features:

- Saves time: Quicker process than phone or fax authorization requests
- Available 24/7: You can access the portal any time and any day
- Check case status in real-time
- Dashboard: View all recently submitted cases
- Precertification feature: Ability to add multiple procedure codes when submitting a request

### **Keys to Successful Precertification for DME**

To obtain precertification on the very first submission, the provider submitting the request will need to gather four (4) categories of information:

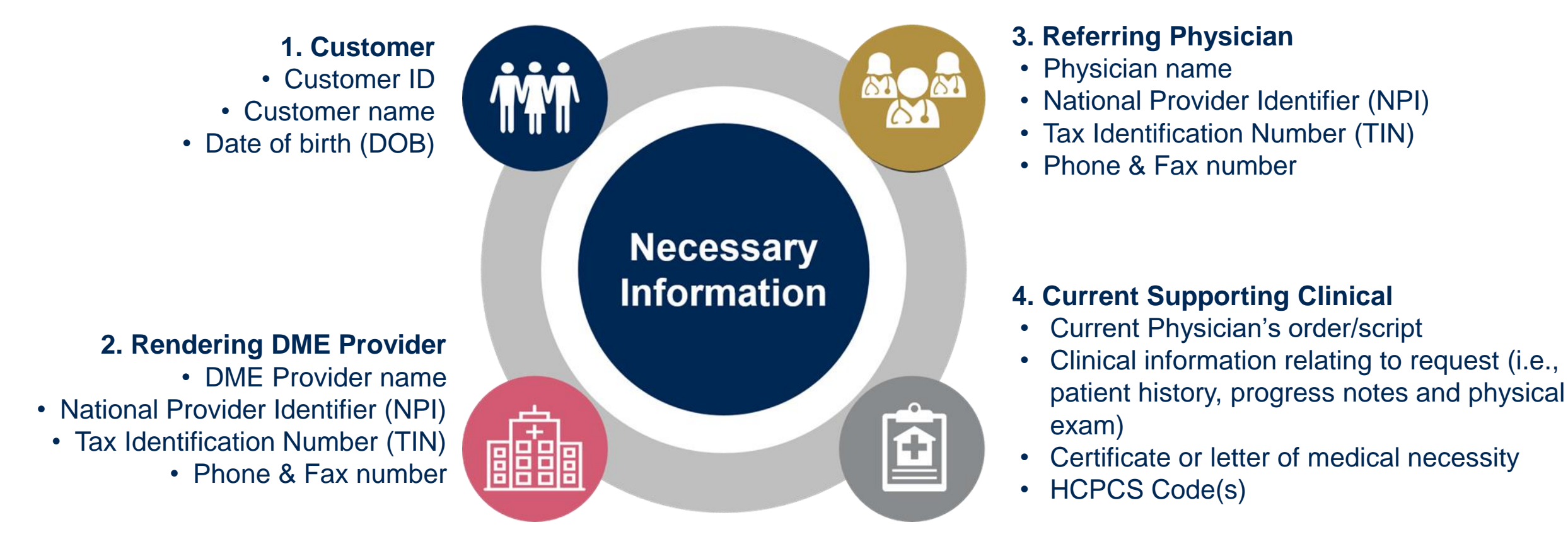

### **Required Information for Home Health Requests**

| Precertification Details          | <ul> <li>Site of Care demographics</li> <li>Patient demographics</li> <li>Services requested</li> <li>Home Health ordering physician demographics (including phone and fax)</li> <li>Anticipated date of discharge</li> </ul>                          |
|-----------------------------------|----------------------------------------------------------------------------------------------------|
| Clinical Information              | <ul> <li>ICD10 code</li> <li>Clinical progress notes</li> <li>Medication list</li> <li>Wound or incision/location and stage (if applicable)</li> <li>Discharge summary (when available)</li> <li>Time Audit Tool-required for PDN services*</li> </ul> |
| Mobility and Functional<br>Status | <ul> <li>Prior and current level of functioning</li> <li>Focused therapy goals: PT/OT</li> <li>Therapy progress notes including level of participation</li> <li>Discharge plans (include discharge barriers, if applicable)</li> </ul>                 |

\* Form can be found on eviCore's resource page: https://www.evicore.com/resources/healthplan/cigna

. . . . . . . .

## **Precertification Outcomes & Special Considerations**

©eviCore healthcare. All Rights Reserved. This presentation contains CONFIDENTIAL and PROPRIETARY information.

### Home Health, Durable Medical Equipment, and Home Infusion Therapy Precertification Outcomes and Special Considerations

| Program                                                     | When Additional Information is Needed                                                                                                    | Determinations                                                                                                    | Denials                                                                                                    |
|-------------------------------------------------------------|----------------------------------------------------------------------------------------------------|----------------------------------------------------------------------------------------------------|----------------------------------------------------------------------------------------------------|
| Home Health                                                 | Hold letter will be faxed to the                                                                                                    |                                                                                                    | When a request does not most                                                                                                    |
| Durable Medical<br>Equipment                                | <ul><li>requesting provider requesting additional documentation.</li><li>The Provider should submit the additional information to Cigna</li></ul>                                                                | The timeframe to process a standard<br>request will vary by the service type<br>requested, plan and/or state mandates.<br>Precertification approvals will be | medical necessity based on<br>evidence based guidelines, an<br>adverse determination is made and<br>the request is denied.       |
| Specialty and Non-<br>Specialty Home<br>Infusion<br>Therapy | <ul><li>The Provider should submit the additional information to Cigna within the timeframe specified on the letter.</li><li>Cigna will review the additional documentation and reach a determination.</li></ul> | Communicated to the ordering physician<br>and rending provider by Cigna.<br>Customers will receive a precertification<br>letter by mail.                     | Denial letter with rationale,<br>reconsideration options, and rights<br>will be issued to the provider and<br>customer by Cigna. |

### Same Day and Retro Requests for Durable Medical Equipment and Home Health

Same day precertification and retrospective authorization requests should be submitted directly to Cigna by calling 1.800.88Cigna (800.882.4462) or the number on the back of the customer's card.

#### Same Day Precertification Requests (start of care date is the same as the current date)

- Providers will need to call Cigna and ask for escalation for same day precertification requests
- Providers should have all required clinical information on hand before making the call to obtain a timely precertification determination

#### **Retrospective (Retro) Authorization Requests (after the date of service)**

- Any authorization request submitted after the date of service
- Timeframe to submit a retro request may vary by plan and/or state regulations
- Retrospective determinations will be communicated by Cigna

# Urgent Requests for Durable Medical Equipment and Home Health

Urgent requests with a start of care date the same as the current date should be submitted directly to Cigna by calling 1.800.88Cigna (800.882.4462) or the number on the back of the customer's card.

#### **Urgent Precertification Requests**

- Urgent requests with a date of service <u>after</u> the current date can be initiated on the eviCore provider portal or by calling: 800.298.4806, options: DME-3,1,2 / HH-2,1,2
- Cigna uses the NCQA/URAC definition of urgent: when a delay in decision-making may seriously jeopardize the life or health of the customer
- Cigna will make a decision on an urgent case that meets this definition within 72 hours.

### **Special Circumstances: Post-Decision Options**

#### My case has been denied. What's next?

#### Reconsiderations

- A Reconsideration is a post-denial, pre-appeal opportunity to provide additional clinical information
- A reconsideration can be requested any time, up until an appeal is received
- Reconsiderations can be requested by phone, by calling the number indicated on the customer's ID card, or via a peer-to-peer consultation.

#### **Appeal Process**

- Cigna will process first-level appeals. Delegation of second level appeals will vary by plan and/or state regulations.
- The timeframe to submit an appeal request will be outlined on the determination letter and is typically within 180 days of the adverse decision\*

#### **Appeal Process (cont.)**

- Appeal requests can be submitted to Cigna in writing via fax or US Mail. The Cigna appeal address and fax number will be provided on the determination letter.
- Customers or providers with appeal questions may call the number indicated on the customer's ID card
- The appeal determination will be communicated by Cigna to the ordering provider and customer
- Appeal turnaround times:\*
  - Expedited 72 hours
  - Standard customer 30 days
  - Standard Provider 60 days

\*May vary by plan and/or state regulations

### **Peer-to-Peer Request**

- If a request is not approved and requires further clinical discussion for approval, Cigna offers peer-to-peer consultations with referring physicians
- Peer-to-peer consultations may result in either a reversal of decision to deny, or an uphold of the original decision
- A peer-to-peer consultation may be requested by calling the number indicated on the customer's ID card or via fax
- Your determination letter is the best source of information on how to schedule a peer-to-peer consultation

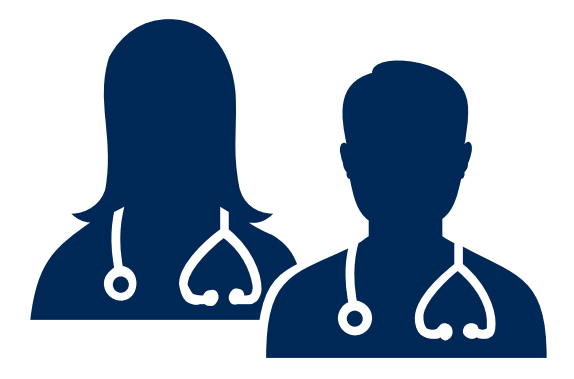

## **Care Coordination**

©eviCore healthcare. All Rights Reserved. This presentation contains CONFIDENTIAL and PROPRIETARY information.

### eviCore DME, Home Health and Home Infusion Therapy Care Coordination

#### eviCore Care Coordination will provide the following services:

- Assist ordering provider and customers to find a participating servicing provider
  - To find a participating provider, call eviCore at 800.298.4806 or go to: Cigna.com > Find a Doctor, Dentist or Facility
  - Note: For complex cases, eviCore may forward referral information to the rendering provider on behalf of the referring provider.
- Service validation with customer to verify start of care date and if the equipment or medical supply was delivered on expected arrival date
- Validate with customer that services received are meeting health care needs and if the customer has a clear understanding on how to use the equipment and/or supply
- Follow up with the servicing provider when there is an issue with the DME, home health or home infusion services or an issue with the delivery or service item received
- Work with Cigna Case Manager to ensure the customer receives ongoing services (when applicable) with focus on total health care needs

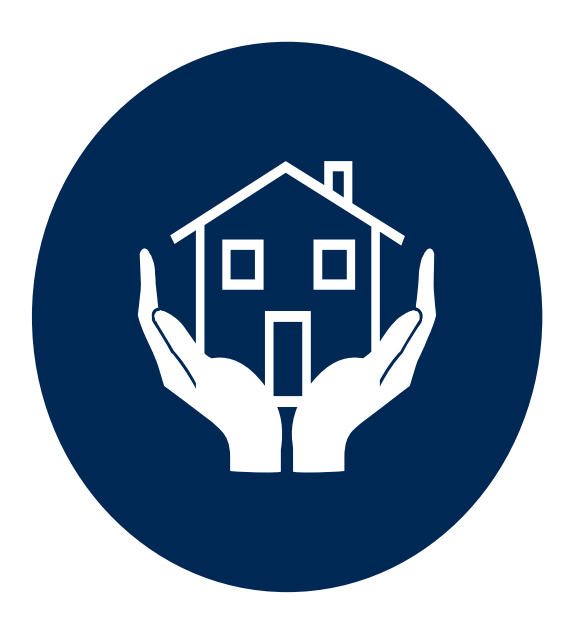

## **Home Infusion Therapy**

### Home Infusion Therapy (HIT)

Effective February 1, 2021, Cigna's agreement with CareCentrix for home infusion therapy services ended. As a result, HIT providers should review their contract with eviCore before providing home infusion services to Cigna commercial customers.

- Cigna's preferred specialty home infusion therapy provider is Accredo, a Cigna company, but we also have other providers who are contracted for specialty drugs
- Precertifications for home infusion are valid for one year
- Referring providers can use any **participating HIT** provider of their choice
- The precertification process does not confirm that the requested code is included in your contract
- Authorization from Cigna does not guarantee claim payment. Please verify the terms of the contract.

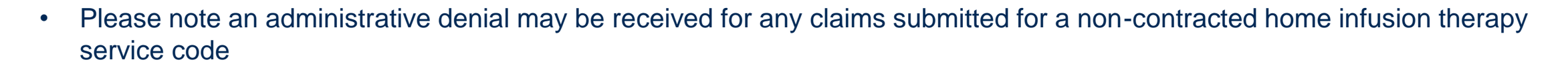

For any contract questions for home infusion therapy codes and fee schedules, please contact an eviCore dedicated provider services team member at 1.800.575.4517 (option 3) or email ClientServices@evicore.com

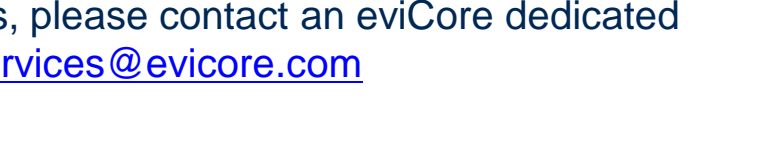

## **PAP Therapy**

### **TherapySupport<sup>SM</sup> Workflow – Overview**

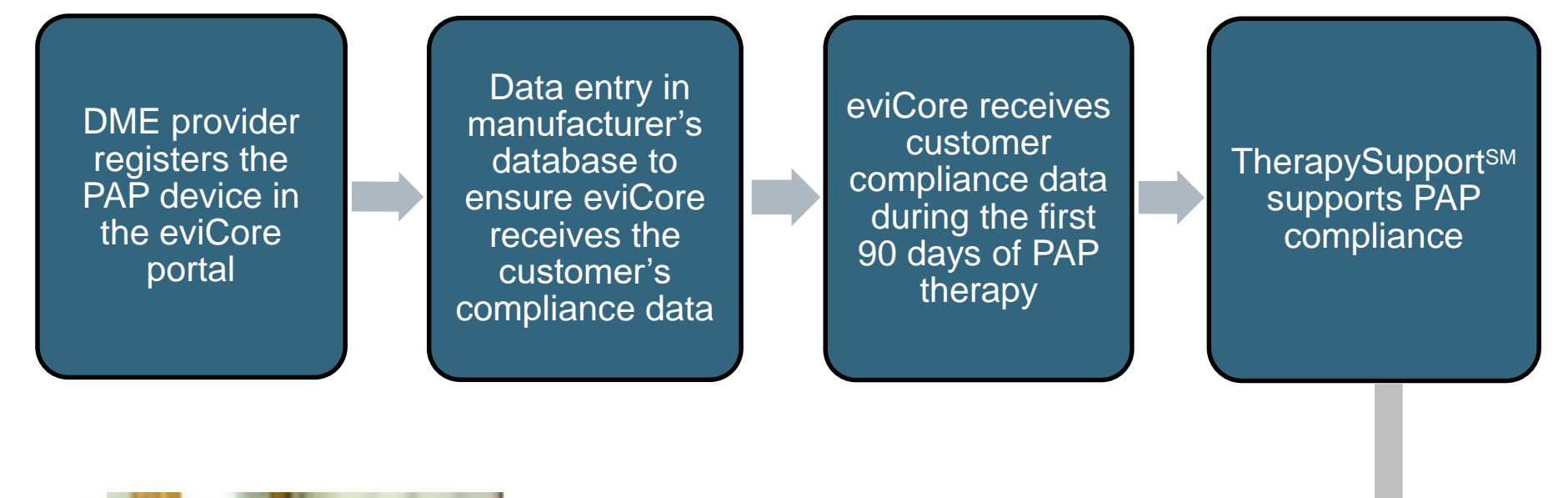

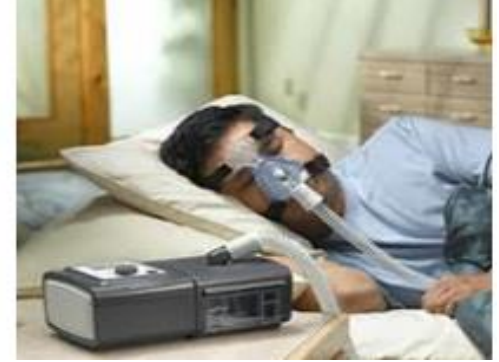

#### **TherapySupport<sup>SM</sup> Benefits:**

- PAP compliance increased
- Improved patient outcomes
- Minimal additional work for DME providers

### What does this mean for the DME Provider?

- To ensure that eviCore receives all of the customer's data, the DME provider will need to enter the patient information exactly as instructed on the very first day of setup
- During customer setup, data entry in the manufacturer's database is critical to proper monitoring of PAP compliance by eviCore and payment by the health plan
- Customer Compliance: The DME provider is encouraged to work with the patient during the first 90 days of PAP therapy to maximize customer compliance with PAP treatment
  - <u>Non-compliant customers</u>: eviCore will outreach to the DME provider and physician periodically to support compliance. Outreach contact points: 3d, 7d, 14d, 21d, 30d, 60d, 90d, and as driven by data. Support for non-compliant customers will allow time to become comfortable with PAP Therapy.
  - To reach the compliance goal, PAP usage data must demonstrate ≥ 4 hours per night for 70% of nights, within a 30 consecutive day period, within the first 90 days of PAP therapy

### TherapySupport<sup>SM</sup> Set Up Guides

The program supports properly equipped machines from the following 3 major DME Manufacturers: ResMed, Respironics, and Fisher & Paykel

Customer set up instructional guides and video tutorials are available at: https://www.evicore.com/resources/healthplan/cigna for each of the DME Manufacturers

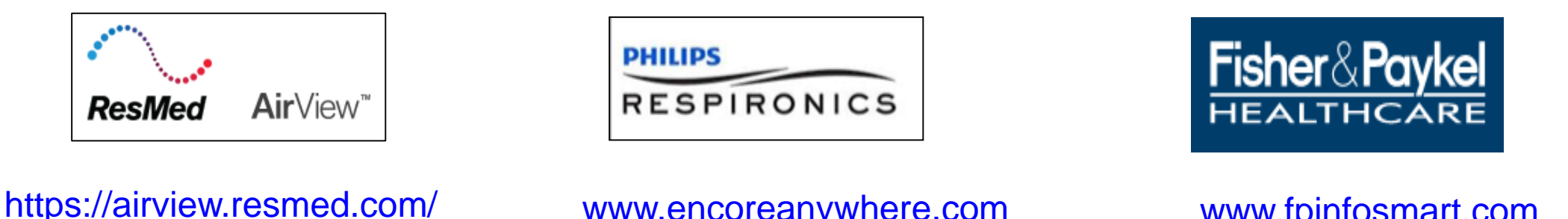

www.encoreanywhere.com

www.fpinfosmart.com

After review of the instructional guides and video tutorials, if providers still have questions regarding customer set up, contact our customer service at 800-298-4806 and ask to speak with an eviCore Sleep Educator.

## **Claims Submission**

©eviCore healthcare. All Rights Reserved. This presentation contains CONFIDENTIAL and PROPRIETARY information.

### **Cigna Accounts Receivable Snapshot**

- All claims should be submitted directly to Cigna or to the Payor. Check the customer ID card for claims address
- The Payor ID used to submit a claim to Cigna through electronic billing is 62308
- Providers are required to enroll in Electronic Fund Transfer (EFT) with both Cigna and eviCore in order to receive
  payment for services rendered. Please forward this information to the person in your organization who is responsible for
  this activity.
- Providers are encouraged to utilize Cigna's provider self-service tools to manage accounts receivable at <u>www.cignaforhcp.com</u> for:
  - Electronic Payment (EFT)
  - Remittance Reports & Claim Status Inquiry 835/837
- If the available self-service tools do not provide claim resolution, providers should contact Cigna through <u>www.cignaforhcp.com</u> or 1.800.88Cigna (800.882.4462). All inquiries regarding Cigna claims submissions should be directed to Cigna.

Detailed claims information is available on the Cigna website (CignaforHCP.com > Get questions answered: Resource > Reimbursement and Payment Policies)

## **Provider Resources**

### eviCore Online Resources & Web Support Services

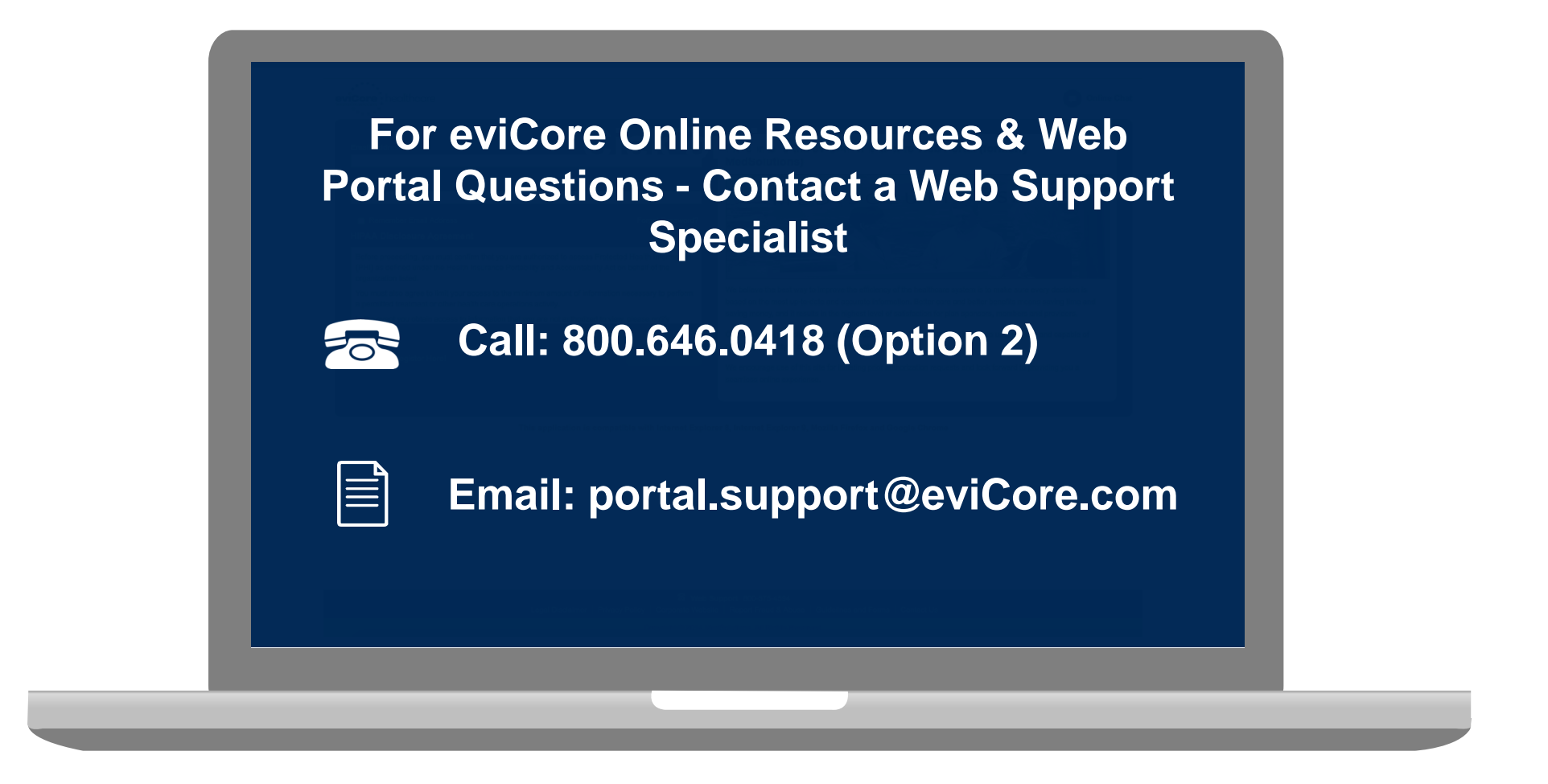

Web Support Services-Available Monday – Friday 7am to 6pm CST

### **Dedicated Call Center**

#### **Precertification Call Center**

• 800.298.4806 options: DME − 3,1 / HH − 2,1

Our call center is open Monday – Friday from 8am to 9pm EST Saturday – Sunday 10am to 6pm EST

#### Providers can contact our call center for the following:

- Request Precertification
- Check status on existing requests
- Request to speak with a Care Coordination agent
- Discuss questions regarding post decision options

Providers should contact Cigna Customer Service at 800.88Cigna (800.882.4462) if changes are needed to an existing case

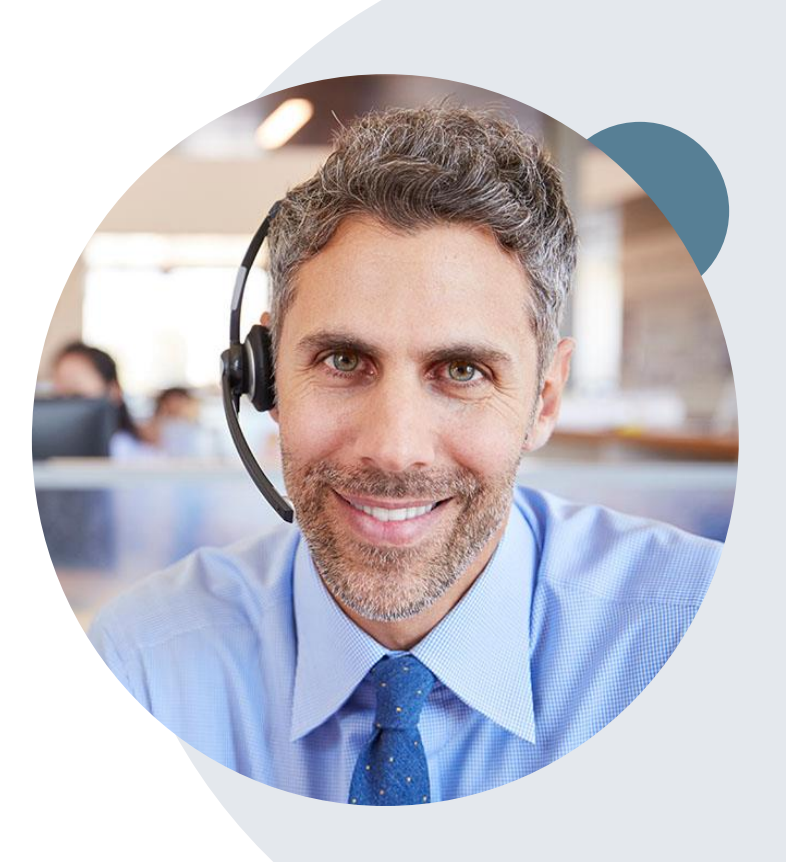

**Note:** To ensure you have a successful experience in reaching the desired representative, please listen carefully to the phone prompts when calling the eviCore call center.

### **Client & Provider Operations Team**

#### **Client and Provider Services**

Dedicated team to address provider-related requests and concerns including:

- Questions regarding Accreditation, and/or Credentialing
- Eligibility issues (customer, rendering facility, and/or ordering physician)
- Issues experienced during case creation
- Reports of system issues

#### How to Contact our Client and Provider Services team

- Email: <u>ClientServices@evicore.com</u> (preferred)
- Phone: 1.800.575.4517 (option 3)
- For prompt service, please have all pertinent information available. When emailing, make sure to include Cigna health plan in the subject line with a description of the issue; include customer, provider and case details when applicable.

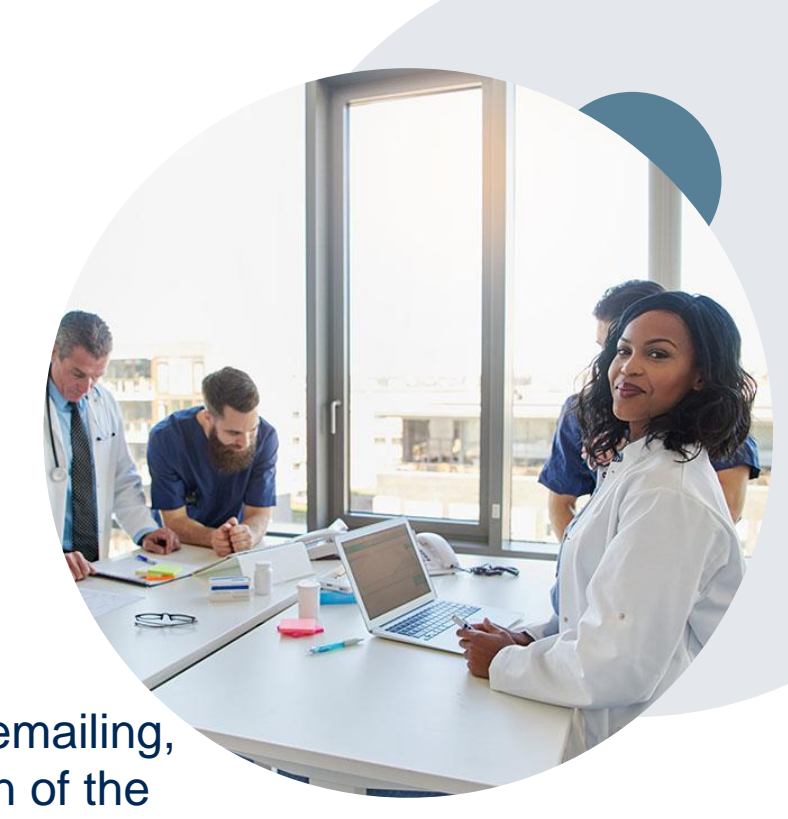

### **Provider Resources**

#### **Cigna Provider Resource Pages**

eviCore's Provider Experience team maintains provider resource pages that contain program specific educational materials to assist providers and their staff on a daily basis. The provider resource page will include, but is not limited to, the following educational materials:

- Training Sessions Schedule
- Provider Training Presentation
- List of CPT codes that require Precertification through eviCore
- Quick Reference Guide (QRG)
- Frequently Asked Questions (FAQ) Document

#### To access these helpful resources, please visit:

https://www.evicore.com/resources/healthplan/cigna

Detailed information is available on the Cigna DME, HH, Sleep, and HIT Program website (CignaforHCP.com > Precertification Process)

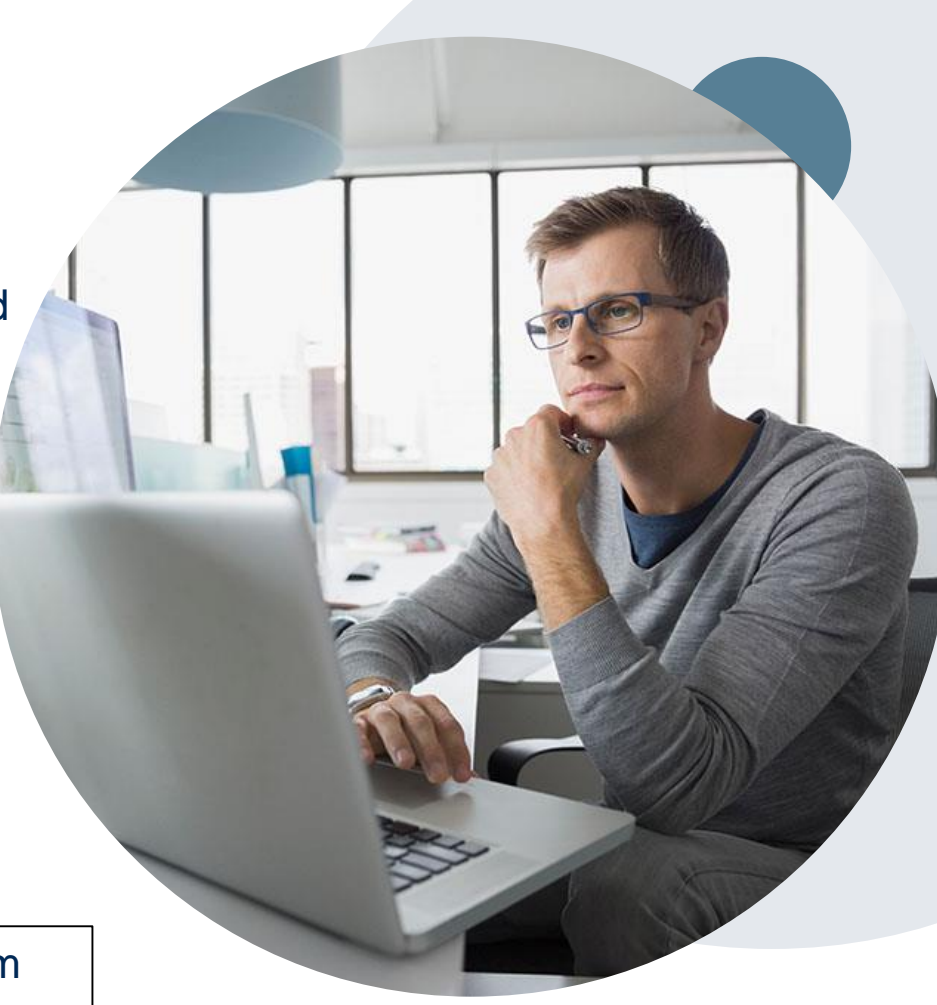

## **Provider Web Portal**

©eviCore healthcare. All Rights Reserved. This presentation contains CONFIDENTIAL and PROPRIETARY information.

### eviCore Provider Web Portal

| WEB | evicore<br>healthcare                                                |
|-----|----------------------------------------------------------------------|
|     | Sign in with your existing account<br>Email Address<br>Email Address |
|     | Password     Forgot your password?       Password                    |
|     | Sign in<br>Don't have an account? Sign up now                        |
|     |                                                                      |

The eviCore online portal <u>www.evicore.com/ep360</u> is the quickest and most efficient way to request precertification and check authorization status

**First time users:** Access the eviCore portal at: <u>www.evicore.com/ep360</u> Choose 'Sign up now' to complete registration process

©eviCore healthcare. All Rights Reserved. This presentation contains CONFIDENTIAL and PROPRIETARY information.

# Submitting Requests for Home Health and Durable Medical Equipment

### Start the Request for a Precertification for DME and HH Services

• After logging in, you will see the main screen and user dashboard. Choose "Request an Auth" to begin.

| ••••                      | Good Afternoon |
|---------------------------|----------------|
| eviCore<br>healthcare     |                |
| 🕐 Dashboard               |                |
| 🗹 Request an Auth         |                |
| Request Care Coordination |                |
| Search Request            |                |
| 🐸 User Group Admin        |                |
| ථ Logout                  |                |

### **Initial Request Details for HH and DME**

• Complete all fields and choose "Search"

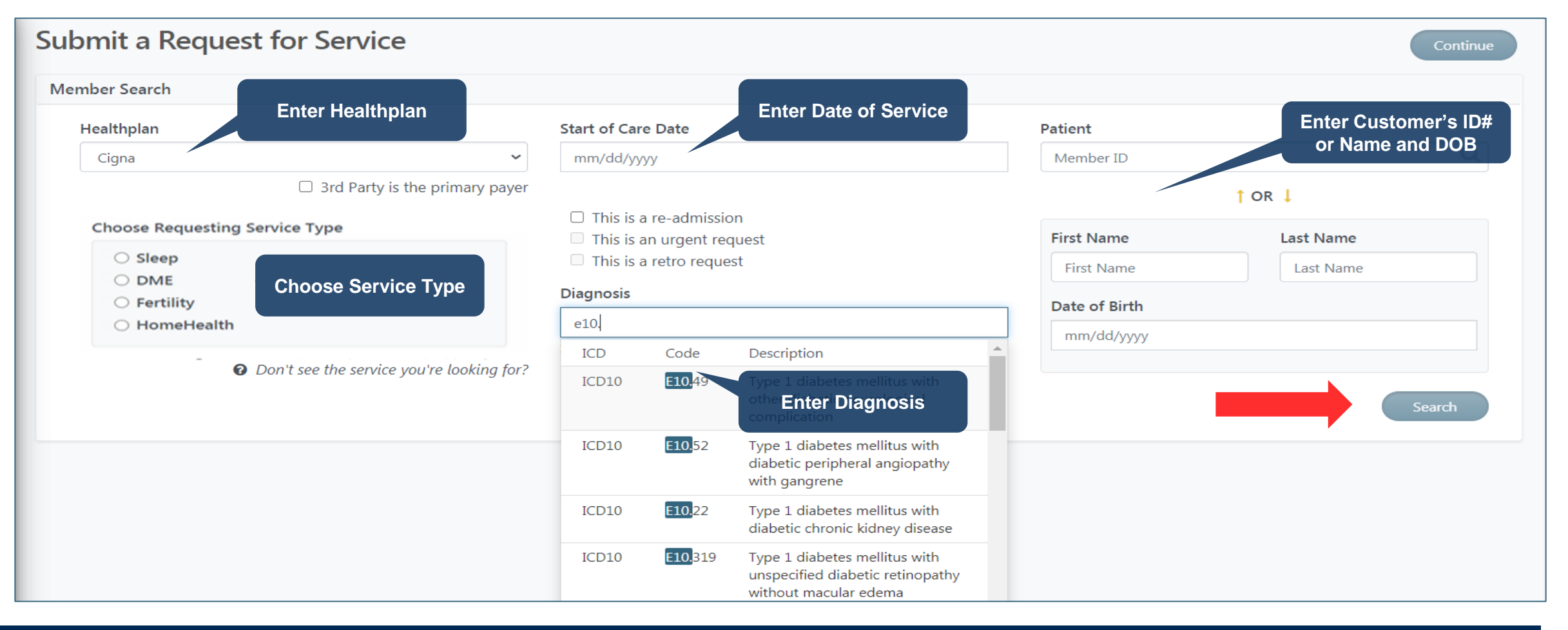

### **Cigna Customers' Eligibility**

- Once you hit Search on the previous screen, the system will run an eligibility check.
- For customer's with active coverage, you will see their insurance eligibility details

| Member Name           | DOB        | Address                        | Member #    | Insurance Category | Eligibility Dates        |
|-----------------------|------------|--------------------------------|-------------|--------------------|--------------------------|
| TESTFIRST<br>TESTNAME | 01/01/1990 | 123 MAINSTRE HARTFORD CT 06119 | 11111012301 | Commercial         | 01-01-2015 to 12-31-9999 |

Some customer's plans are not delegated to be managed by eviCore. For those plans you will see the below message
that will direct you to either a specific phone number or the number on the back of the member's card. Those cannot be
submitted through the eviCore portal and you will not be able to move forward.

#### Member Not Delegated

Pre-certification is not required through eviCore healthcare. To check the member benefits, please contact the health plan using the phone number on the back of the member's card.

### **Enter Procedure Code(s)**

- Next enter the procedure code(s).
- If eviCore is not delegated to manage a code, you will receive the below message in red as soon as you enter the code

| Procedure codes                                                                                                    |          |                 |    |  |  |  |
|----------------------------------------------------------------------------------------------------|----------|-----------------|----|--|--|--|
| eviCore is not delegated to manage procedure code <b>"G0151</b> " for CIGNA. For more info, please call the number on the back of the member's card. |          |                 |    |  |  |  |
| Enter a code number or description in the field                                                                                                    | d below. |                 |    |  |  |  |
| Procedure code                                                                                                    | Quantity | Unit of Measure |    |  |  |  |
| S9123 - NURSING CARE IN H                                                                                                    | ~        | Visits 🗸        |    |  |  |  |
| S9122 - HOME HEALTH AIDE                                                                                                    | ~        | Hours 🗸         | ×  |  |  |  |
| G0151 - Home Health Services                                                                                                    | ~        | ~               | ×  |  |  |  |
| Timeframe for services                                                                                                    |          |                 |    |  |  |  |
| 30                                                                                                    |          |                 | ~  |  |  |  |
|                                                                                                    |          | SAV             | /E |  |  |  |

| VICULE IS HUL DELEGALED LUTIALIAUE DIOLE   | dura codo "E1200" | for CICNIA For more infr |
|--------------------------------------------|-------------------|--------------------------|
| lease call the number on the back of the   | member's card.    | for cronx. For more mic  |
|                                            |                   |                          |
| r a code number or description in the fiel | d below.          |                          |
|                                            |                   |                          |
| rocedure code                              | Quantity          | Unit of Measure          |
| K0898 - Power wheelchair, not              | 1                 | V Units V                |
|                                            |                   |                          |
|                                            | 0                 | ~                        |
| E1390 - Oxygen concentrator, s             |                   |                          |

#### ©eviCore healthcare. All Rights Reserved. This presentation contains CONFIDENTIAL and PROPRIETARY information.

39

### **Enter Provider Details**

Use the gold arrows to navigate the screen to complete the Requesting Provider, Ordering Physician and Servicing Provider details. Complete and Save all fields, then choose "Continue" to submit the request.

| $\bigcirc$                                                                                                    | Please fill out the information below. All fields are mandatory.                                                                                                    | $\bigcirc$         |
|----------------------------------------------------------------------------------------------------|----------------------------------------------------------------------------------------------------|--------------------|
| Requesting Provider                                                                                            | Ordering Physician                                                                                                    | Servicing Provider |
| SMITH HOMECARE (PAR)   MA   MA   Test Test   Test Test   S5555555   Ext.   S55555555   Ext.   S55555555   Ext. | Contact Person<br>No Contact Person<br>No Contact Person | there              |

# Adding Clinical to a Pending Case

©eviCore healthcare. All Rights Reserved. This presentation contains CONFIDENTIAL and PROPRIETARY information.

### **Pending Clinical**

• If the request requires clinical documentation, you will be directed to this screen. Click on "Submit Clinical info now" and you will be prompted to upload the supporting documents.

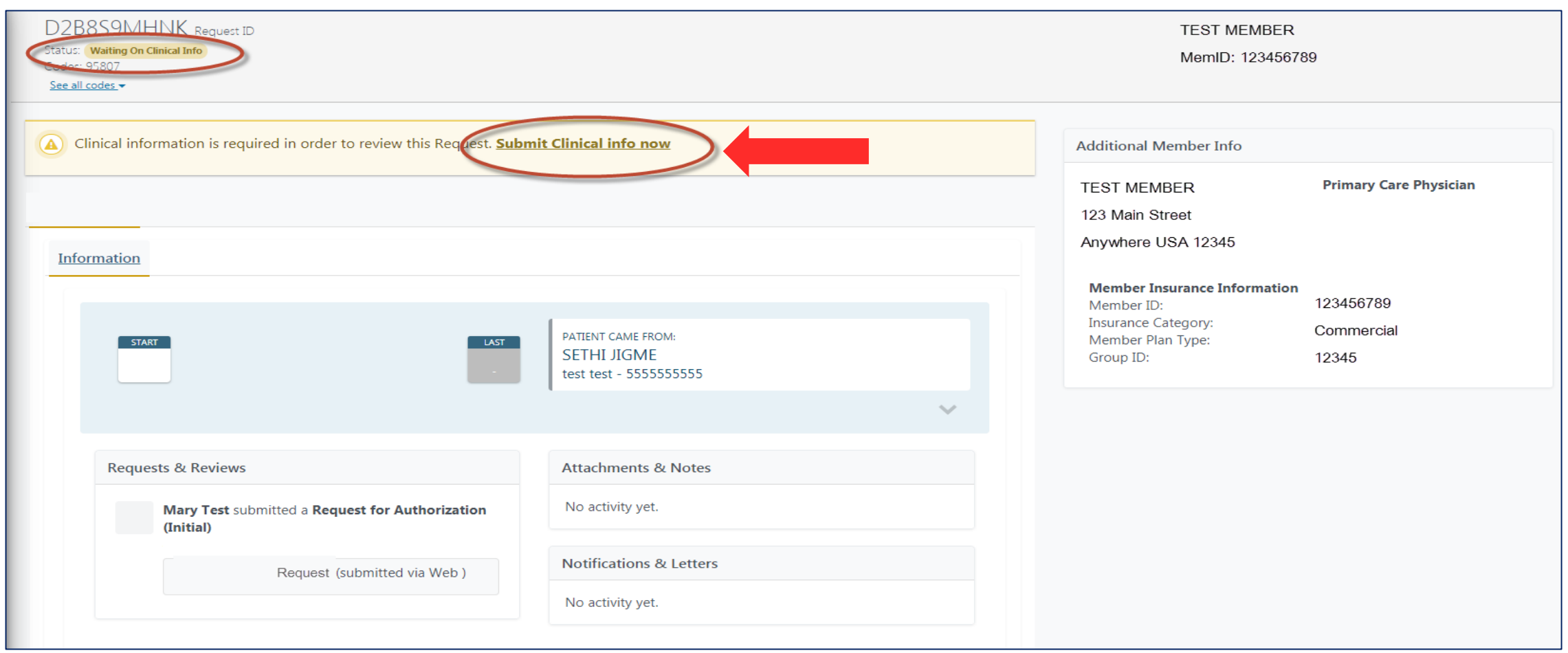

### **Attach Clinical and Submit**

- You will see a pop up window to upload clinical documents
- You will navigate to your system to locate the documents and attach to the case
- All information will now be transmitted to eviCore to begin the precertification review process

| Upload File ×                                                                                                    | Copen                                                                 |                       |
|----------------------------------------------------------------------------------------------------|-----------------------------------------------------------------------|-----------------------|
|                                                                                                    | 🕞 🚭 🗢 🔳 Desktop 🕨                                                     | Search Desktop        |
|                                                                                                    | Organize   New folder                                                 | iii - 🗋 🧕             |
| UPLOAD FILES<br>Drag and drop your files in this area.                                                                                     | <ul> <li>Favorites</li> <li>Recent Places</li> <li>Desktop</li> </ul> | Name A                |
|                                                                                                    |                                                                       | PORTAL TEST DOCUMENTS |
| Add Files<br>Upload limit 50 MB.<br>Additional ways to Submit SUBMIT                                                                       |                                                                       |                       |
| For the fastest determination, uploading clinical info is the best way to submit it.<br>However, you can also submit clinical info via fax |                                                                       |                       |
|                                                                                                    | File name:                                                            |                       |
|                                                                                                    |                                                                       |                       |

# **Registering a PAP Device**

### **Begin Request for PAP Registration**

- Choose Service Type as "Sleep" and subcategory as "PAP Therapy". Complete remaining fields and choose "Search"
- The Cigna customer info will populate at the bottom of the screen. Select "Continue".

| Submit a Request for Service                    |                  |                                                                    |                 |                |               | Ca                     | ontinue   |
|-------------------------------------------------|------------------|--------------------------------------------------------------------|-----------------|----------------|---------------|------------------------|-----------|
| Member Search                                   |                  |                                                                    |                 |                |               |                        |           |
| Healthplan                                      |                  | Date Of Service                                                    | Date Of Service |                | Patient       |                        |           |
| Cigna                                           | ~                | 04/14/2021                                                         |                 |                | 123456789     |                        | Q.        |
| Ghoose Requesting Service Type                  | This is an urger | This is an urgent request                                          |                 | ↑ OR ↓         |               |                        |           |
| Choose Requesting Service Type                  |                  | This is a retro request                                            |                 |                | First Name    | Last Name              |           |
| Sleep                                           |                  | Diagnosis<br>G47.33 - Obstructive sleep apnea (adult) (pediatric 🕂 |                 |                | First Name    | Last Name              | Last Name |
| <ul> <li>PAP Therapy O Sleep Testing</li> </ul> |                  |                                                                    |                 |                | Date of Birth |                        |           |
| O DME Cho                                       | ose Slee         | ep/PAP<br>by                                                       |                 |                | mm/dd/yyyy    |                        |           |
| <ul> <li>HomeHealth</li> </ul>                  | Therap           |                                                                    |                 |                |               |                        |           |
| O Don't see the service you're loo              | king for?        |                                                                    |                 |                |               | Searc                  | h         |
| Member Name DOB A                               | ddress           |                                                                    | Member #        | Insur<br>Categ | ance<br>gory  | Eligibility Dates      |           |
| Test Member 01/01/1980 555 Mai                  | n Street NY      | , NY 55555                                                         | 123456789       | Comme          | ercial 01     | -01-2020 to 07-31-2027 |           |

### **Enter Service and Provider Details**

• Complete all fields and choose "Continue"

.

| Submit a Request for Service                                                    |                                                                                                 |                     |                    |               |  |  |  |  |
|---------------------------------------------------------------------------------|-------------------------------------------------------------------------------------------------|---------------------|--------------------|---------------|--|--|--|--|
| ← <u>Back</u>                                                                   |                                                                                                 |                     |                    |               |  |  |  |  |
| Patient                                                                         |                                                                                                 |                     |                    |               |  |  |  |  |
| Test Member 01/01/1980 555 Main Street NY, NY 5555                              | 5 123456789                                                                                     | Commercial 01-01-20 | 020 to 07-31-2027  |               |  |  |  |  |
| Please fill out                                                                 | Please fill out the information below. Ordering Physician and Servicing Provider are mandatory. |                     |                    |               |  |  |  |  |
| Procedure codes                                                                 | Ordering Physician                                                                              |                     | Servicing Provider |               |  |  |  |  |
| Enter a code number or description in the field below.                          | SETHI M JIGME                                                                                   | <u>Change</u>       | TEST DME COMPANY   | <u>Change</u> |  |  |  |  |
| Procedure code<br>E0601 - PAP device, or Positive Airway Pressure devic<br>SAVE |                                                                                                 |                     |                    |               |  |  |  |  |
|                                                                                 |                                                                                                 |                     |                    |               |  |  |  |  |

### **Complete Registration**

- The next screen will confirm that the PAP device requires registration only. Click Submit to continue.
- You will get a review history with a notice that the device requires registration only again. Click Submit Request. •

| Please answer the following questions before we can complete your Request:                     | Review History<br>The requested service requires registration only. Please click submit to<br>complete your request |
|------------------------------------------------------------------------------------------------|----------------------------------------------------------------------------------------------------|
| The requested service requires registration only. Please click submit to complete your request |                                                                                                    |
| Submit                                                                                         |                                                                                                    |

Submit Reque

### **Confirmation Details**

. . . . . . . . .

| ee all codes -                     | Confirmation of<br>Registration      |                                                                  |
|------------------------------------|--------------------------------------|------------------------------------------------------------------|
| Information                        |                                      |                                                                  |
| Dates of Care<br>START<br>Feb<br>1 | LAST<br>-                            | PATIENT CAME FROM:<br>TEST DME COMPANY<br>test test - 6578432654 |
| Requests & Reviews                 |                                      | Attachments & Notes                                              |
| nequests concerts                  |                                      |                                                                  |
| Chirag Test su<br>(Initial)        | ubmitted a Request for Authorization | No activity yet.                                                 |

# **Searching a Submitted Request**

©eviCore healthcare. All Rights Reserved. This presentation contains CONFIDENTIAL and PROPRIETARY information.

### **Status Request**

- Choose Search Request on the left menu bar
- Then "Search by ID" or "Search by Patient"

| eviCore<br>healthcare     | Search Search by: Search by Id Search by Patient ID/Number Request ID, Auth # or Member ID | Search by eviCore<br>Request ID or<br>Customer's Healthplan<br>ID# | Q             |
|---------------------------|--------------------------------------------------------------------------------------------|--------------------------------------------------------------------|---------------|
| n Dashboard               |                                                                                            |                                                                    | Search        |
| 🖌 Request an Auth         |                                                                                            |                                                                    |               |
| Request Care Coordination | Search                                                                                     | Search by Customer's                                               |               |
| 🔁 Search Request          | Search by:                                                                                 | and DOB                                                            |               |
| 🐸 User Group Admin        | First name                                                                                 | Last name                                                          | Date of birth |
|                           |                                                                                            |                                                                    | mm/dd/yyyy    |
| ပံ Logout                 |                                                                                            |                                                                    | Search        |

### **Status Details**

.

• Precertification status details will be shown here

| BBPQWB2B5X request ID Status<br>Status: Pending Clinical Review<br>Crides: 95807<br>See all codes: •                                               | us of request will<br>populate                                                                                                    |
|----------------------------------------------------------------------------------------------------|----------------------------------------------------------------------------------------------------|
| Sleep Testing<br>Information                                                                                                    | If approved, from and through<br>dates of precertification will be<br>populated                                                   |
| Apr                                                                                                    | PATIENT CAME FROM:<br>SLEEPING CLINICS OF AMERICA INC<br>test test - 555555555                                                    |
| Requests & Reviews                                                                                                    | Attachments & Notes                                                                                                    |
| APR<br>6 Chirag Test submitted a Request<br>Authorization (Initial)<br>4/6/2021 (Today) at 2:43 pm<br>Request for Sleep Testing (subr<br>via Web ) | APR     Chirag Test attached Clinical<br>Information (Initial)<br>4/6/2021 (Today) at 2:46 pm       mitted     TEST DOCUMENT.docx |

# **Portal Individual Account Registration**

©eviCore healthcare. All Rights Reserved. This presentation contains CONFIDENTIAL and PROPRIETARY information.

### **Initial Registration**

All portal users must register for an account. You may have an individual account or be part of a group of users. First we will review how to register as part of an organization's group.

- Your organization's admin will invite users to their group
- The users will get an email from eviCore with a link to join the group
- Users will follow that link and choose "Sign Up Now" at the login page
- Each user should receive a "join code" to become a part of that group

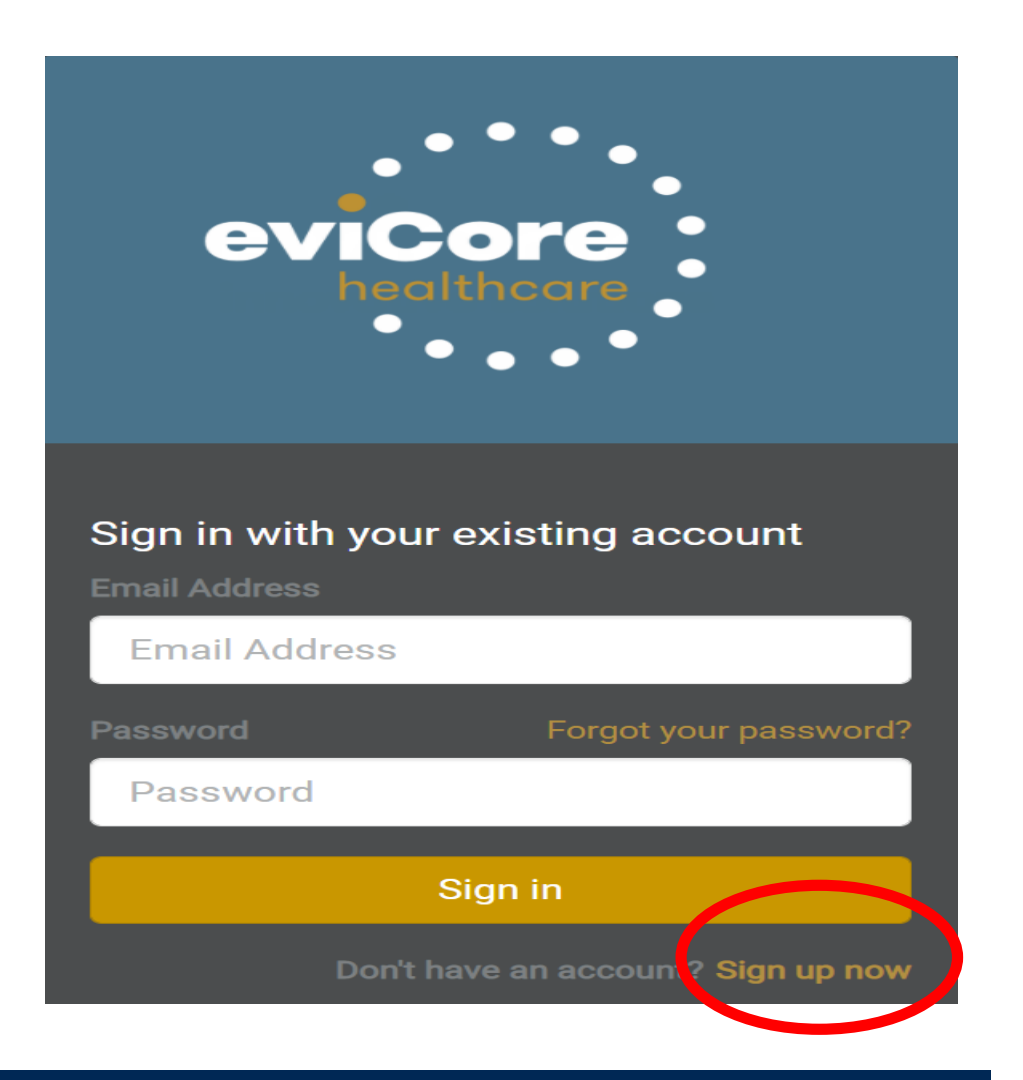

### **Portal Registration Process**

#### · Begin by completing the registration process details for yourself

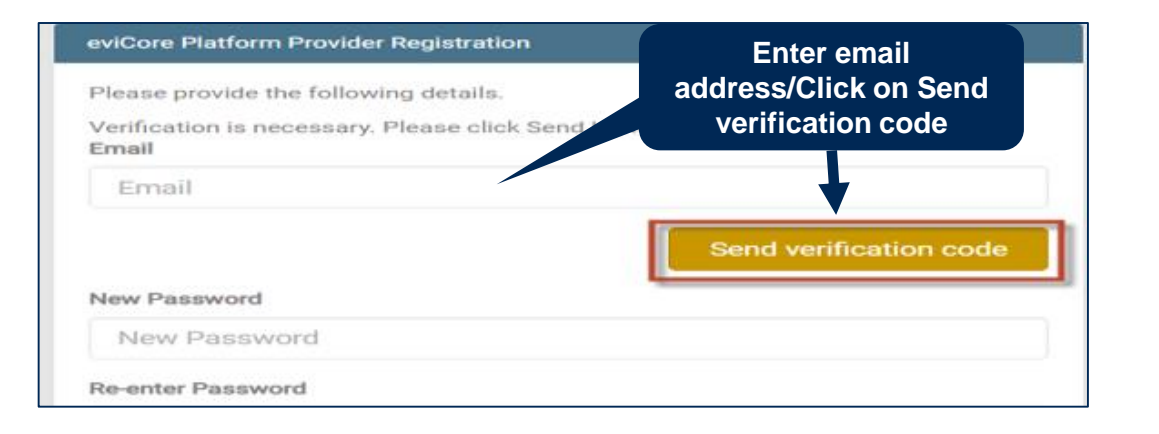

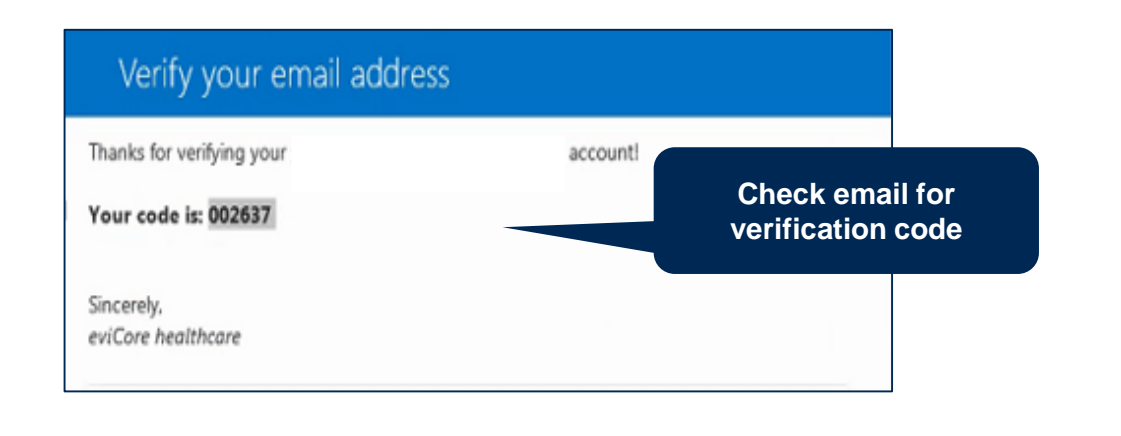

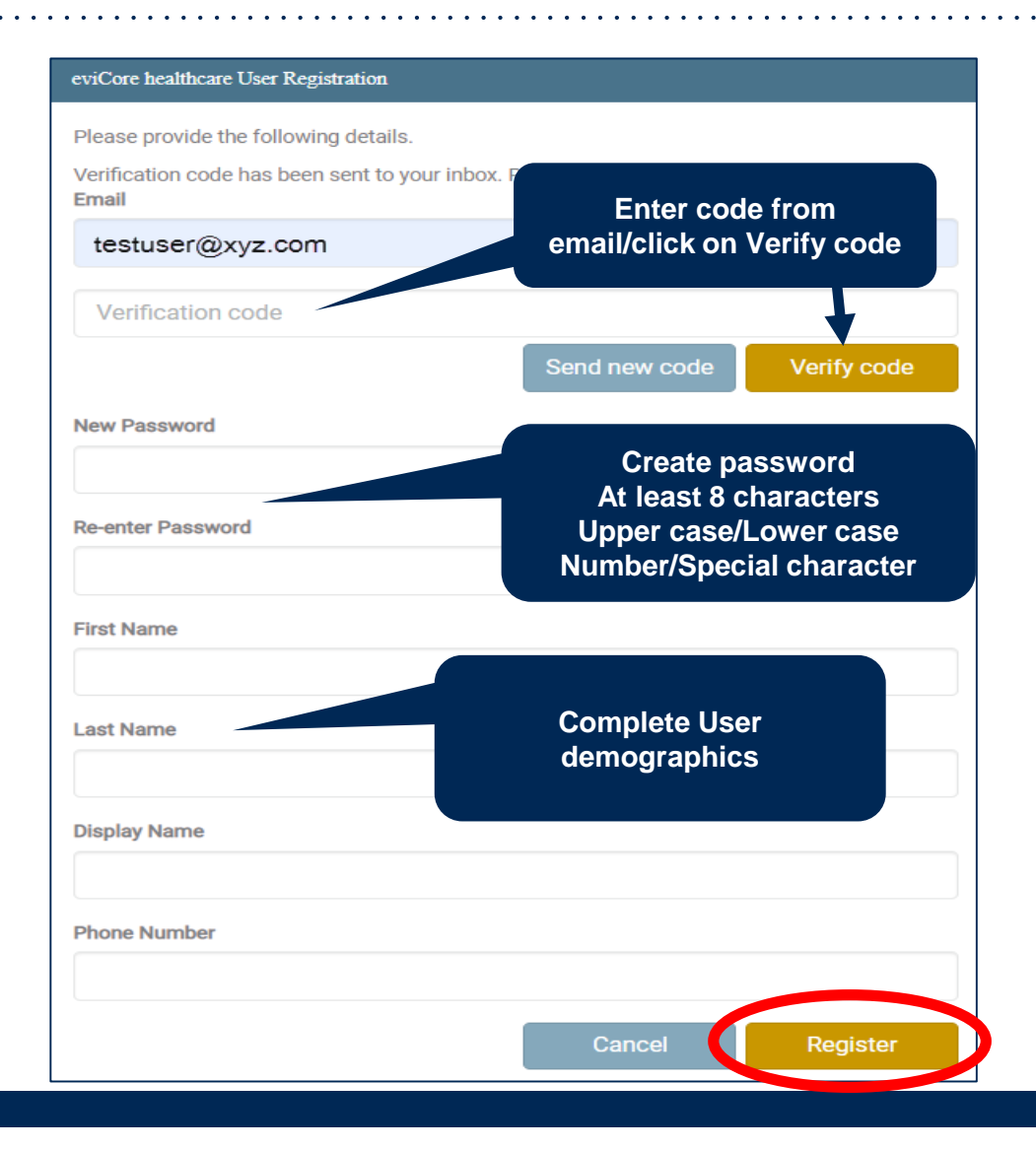

### Join Code

• Enter the Join Code provided by your administrator

| eviCore Platform                                                                                                    |                                       |
|----------------------------------------------------------------------------------------------------|---------------------------------------|
| The Administrator for your group, ADMIN, provided you with a 6-digit Join Key. Please enter that key below to continue. | Enter Join Code and click<br>CONTINUE |
| Join Key                                                                                                    | NUE                                   |

### **Joining Group**

 Next you should accept the Terms & Conditions, click on Continue, and the system will respond to let you know you are joining the group

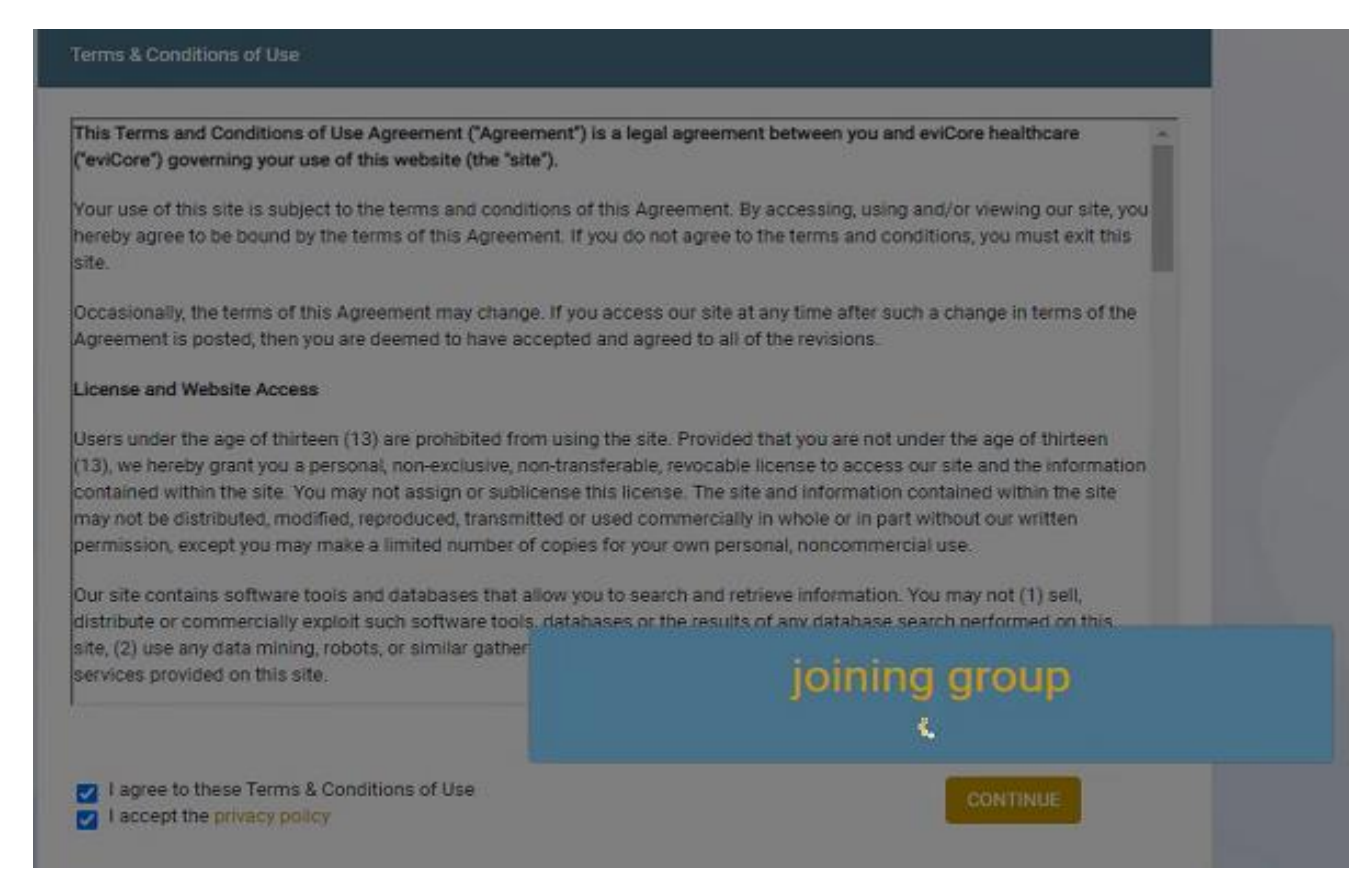

### eviCore Dashboard

• Once you have successfully registered, and for subsequent logins, you will be directed to your eviCore dashboard

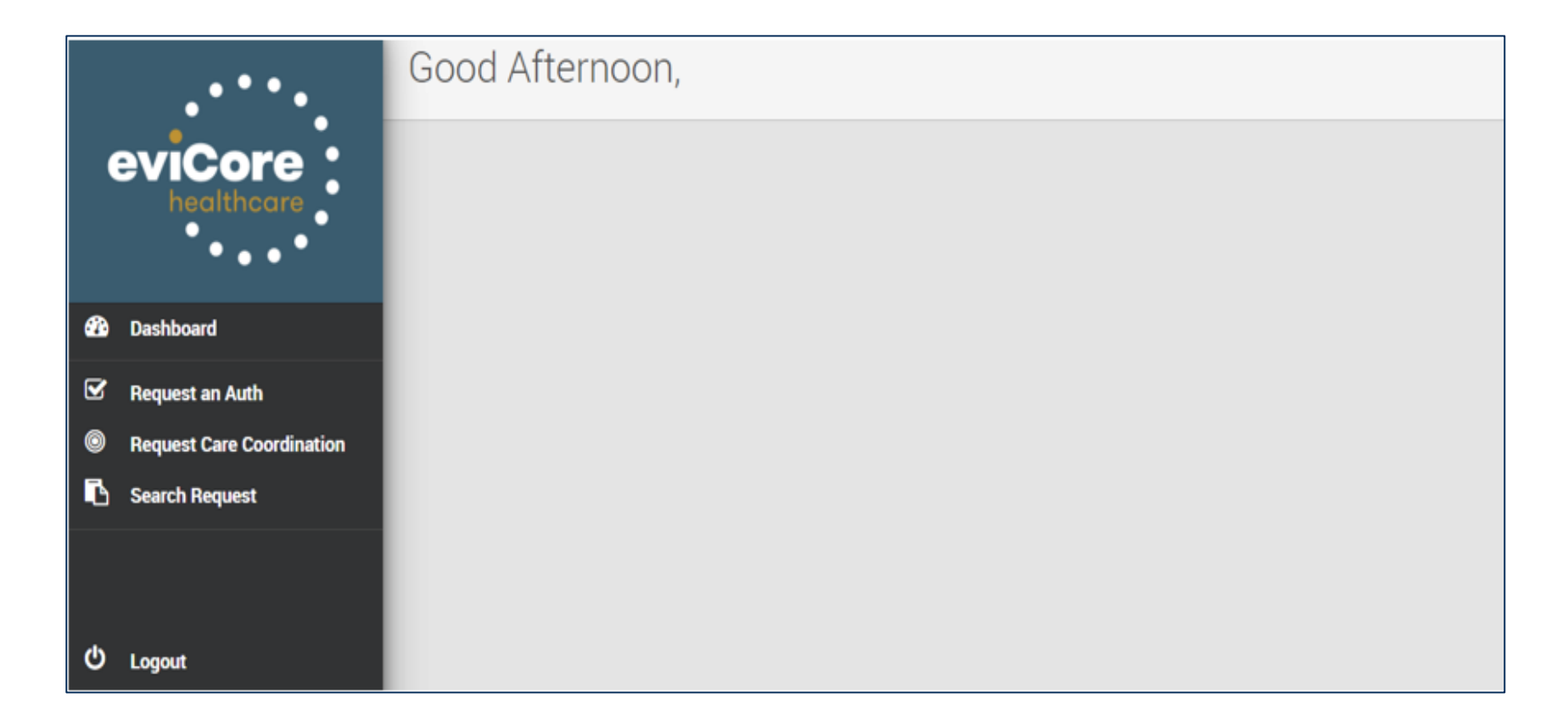

# **Portal Group Account Registration**

©eviCore healthcare. All Rights Reserved. This presentation contains CONFIDENTIAL and PROPRIETARY information.

### **Administrator/User Registration**

 If you are your organization's administrator, or want to create your own account, access the website and choose "Sign up now"

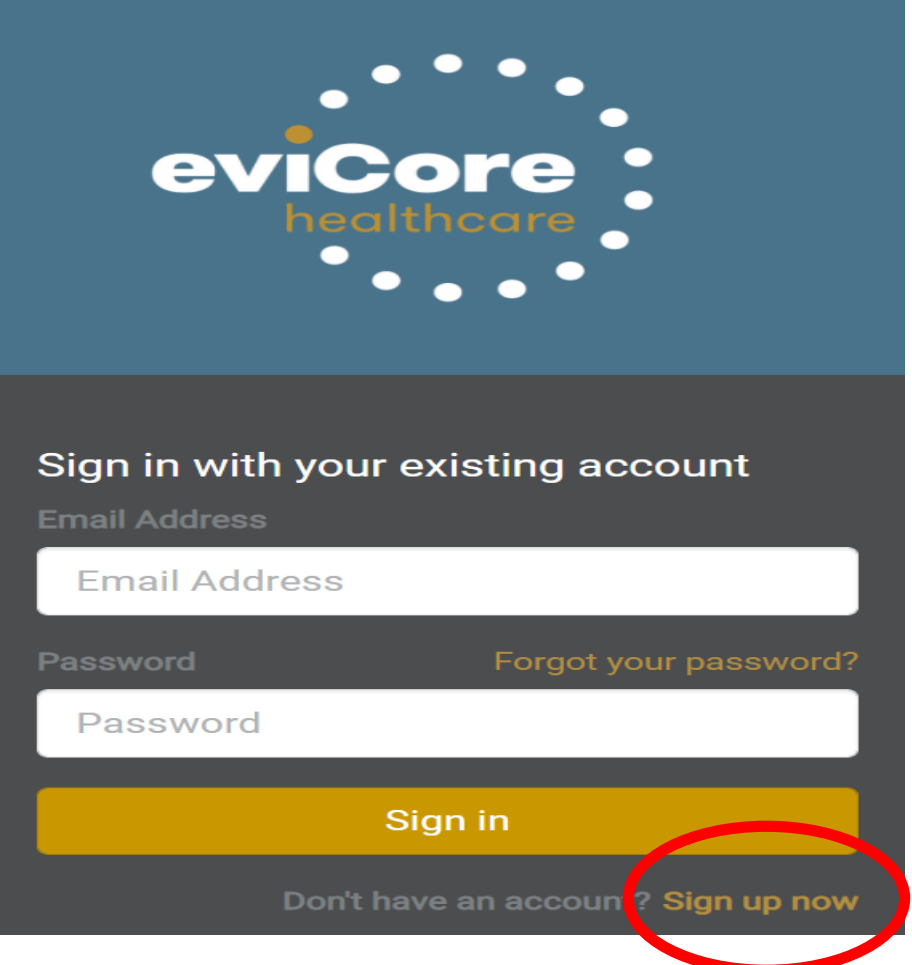

### **Portal Registration Process**

• Begin by completing the brief registration process.

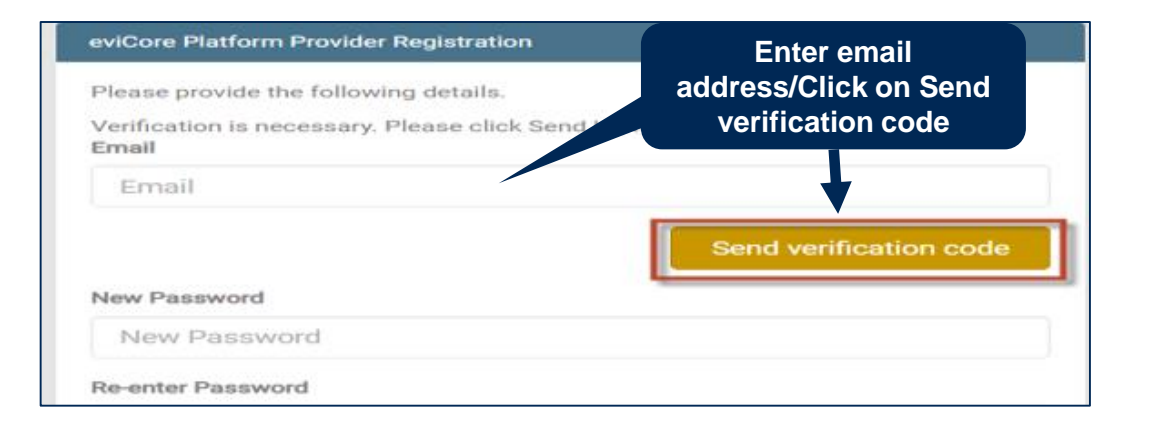

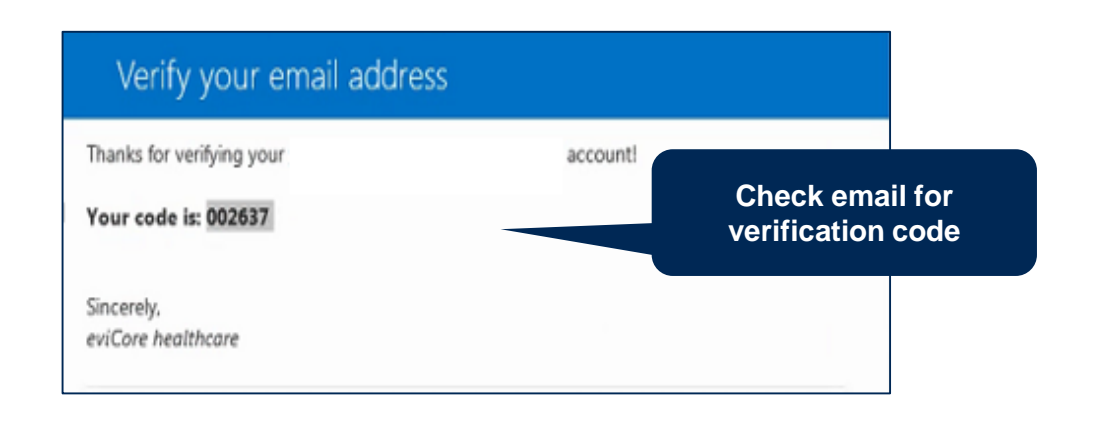

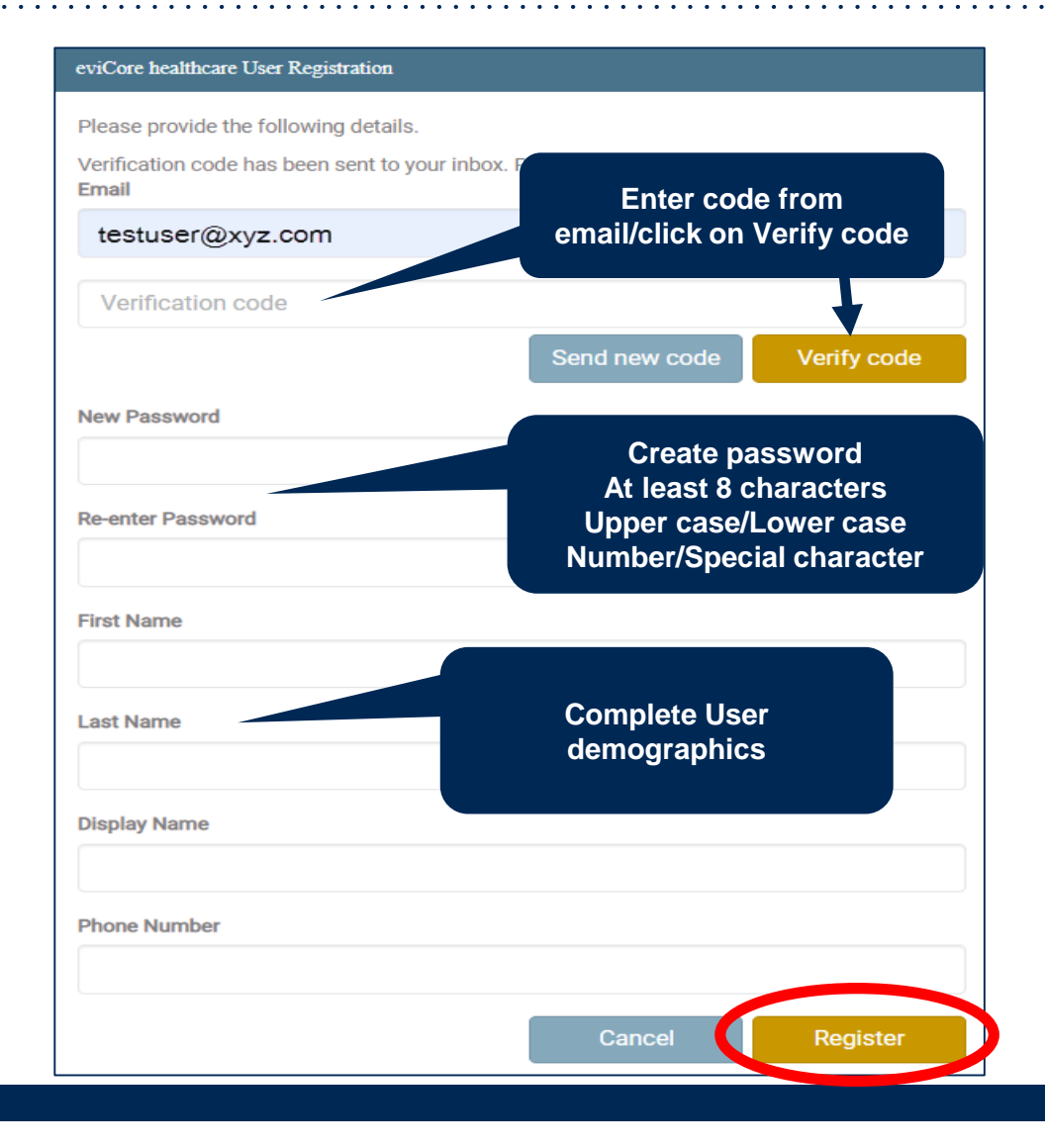

### **Administrator Group Creation**

• If you are your organization's administrator, or want to create a group, choose "CREATE A NEW GROUP"

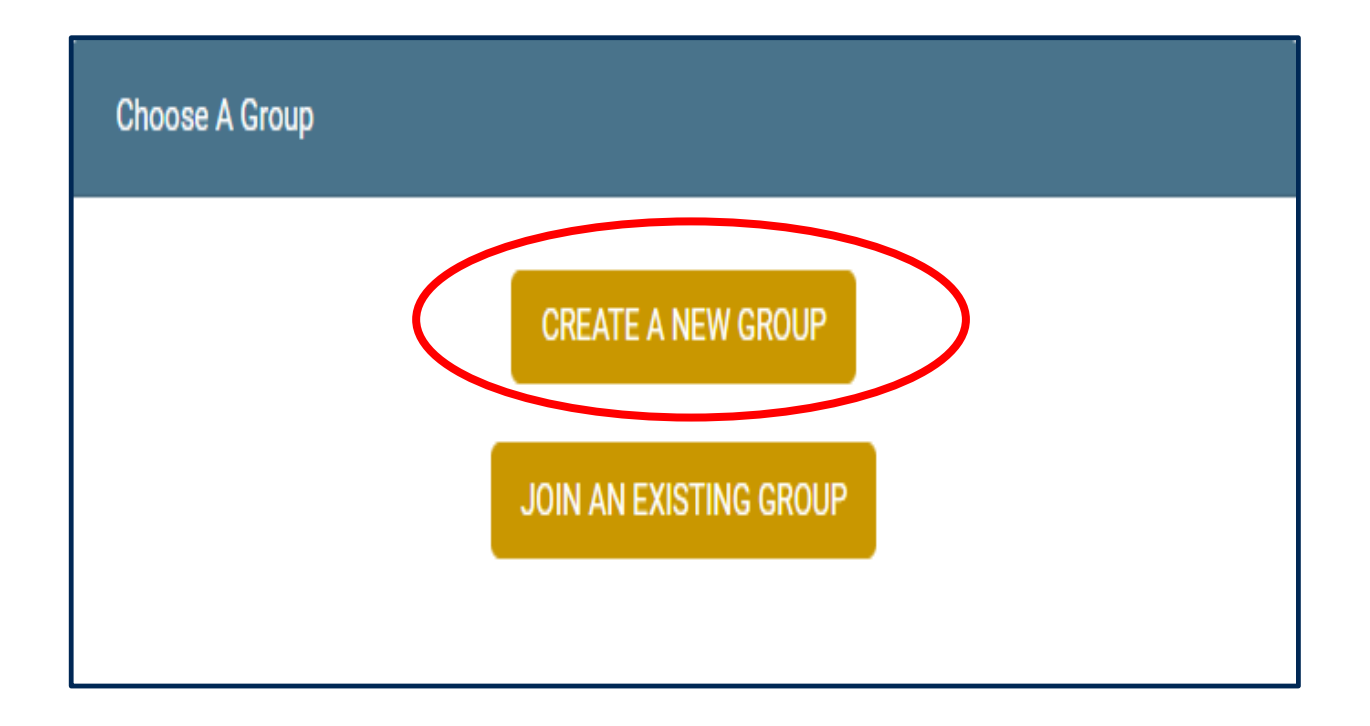

### **Group Demographics**

• Complete demographics to create a group for your organization

| Create Provider Group     |                  |                    |                |
|---------------------------|------------------|--------------------|----------------|
| Enter your group details: |                  |                    |                |
| Group Name                |                  |                    | Mark Rendering |
| Test Group                |                  |                    | Provider       |
| ○ Ordering Provider       |                  | Rendering Provider |                |
| Address 1                 |                  |                    |                |
| 555 Main Street           |                  |                    |                |
| Address 2                 |                  |                    |                |
|                           | Complete G       | Group's            |                |
| City                      | Demogra<br>State | ohics              | Zip            |
| NY                        | NY               | ~                  | 55555          |
| Phone                     |                  | Fax                |                |
| 555555555                 |                  | 555555555          |                |
| Back                      |                  |                    |                |
|                           |                  |                    |                |
|                           |                  |                    |                |

### **Adding Users to the Group**

• Once user has successfully created a group, invite users to the group

| eviCore Platform Provider User Group Administrati                                                      | on        |                                             |                                                    | Go to website            |
|----------------------------------------------------------------------------------------------------|-----------|---------------------------------------------|----------------------------------------------------|--------------------------|
| Office                                                                                                 |           |                                             |                                                    |                          |
| Test Group - Rendering                                                                                 | Ľ         | Provider Group Join Code                    |                                                    |                          |
| <ul> <li>♀ 555 Main Street NY, NY 55555</li> <li>✔ (555) 555-5555</li> <li>⊮ (555) 555-5555</li> </ul> |           |                                             | YID015                                             | Copy Generate New        |
|                                                                                                    |           | Invite U                                    | Jsers to the                                       |                          |
| Users                                                                                                  |           | O Invite                                    | Group                                              | O Add                    |
| Name Status                                                                                            | Action    | There are no Providers associated           | a with this group. If you would like to add Provid | ders use the Add button. |
| Test Admin                                                                                             |           |                                             |                                                    |                          |
| Add User                                                                                               |           |                                             |                                                    | ×                        |
| First Name:                                                                                            | Last Name | Make Admin: E                               | mail                                               |                          |
| Test                                                                                                   | User      | ⊖ Yes ● No                                  | testuser@email.com                                 |                          |
|                                                                                                    | Add Fir   | st and Last Name, and<br>Email.             | Valida                                             | nte & Save               |
|                                                                                                    | Choose i  | f you want user to be an<br>alternate admin |                                                    |                          |

### **User Details and Join Code**

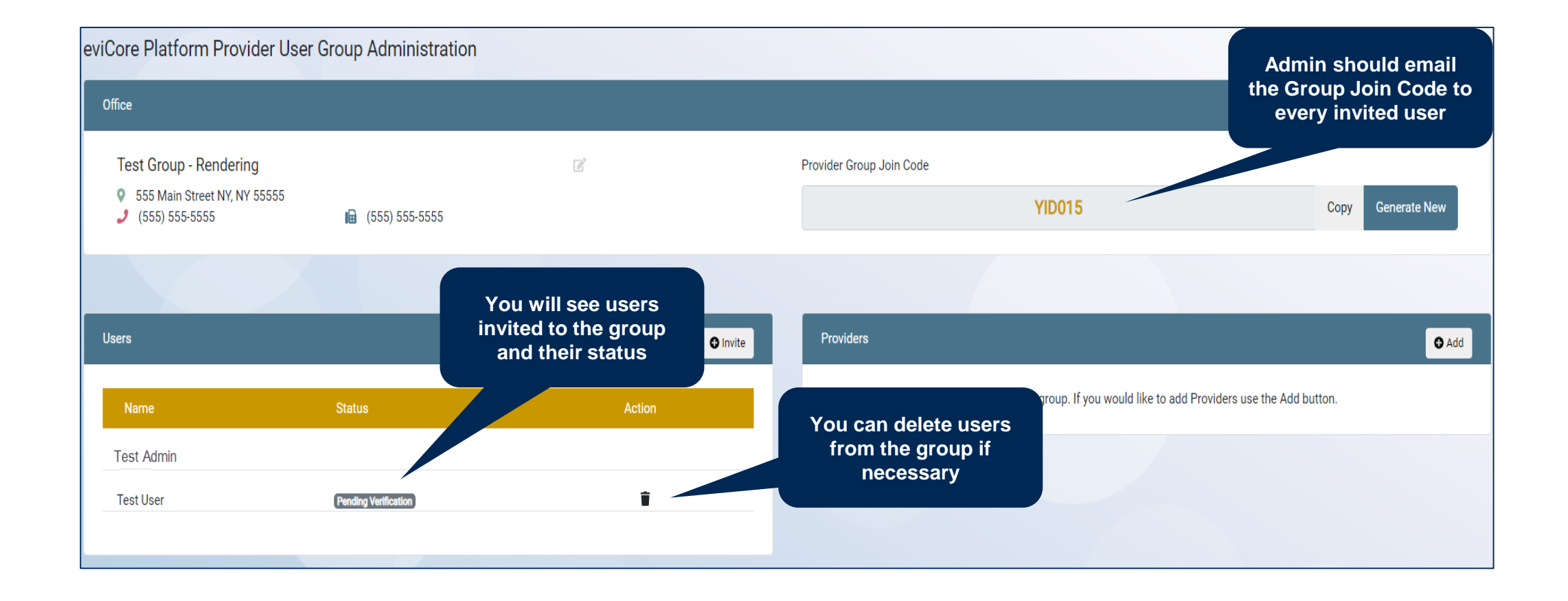

### **Add Providers to the Group**

- Next, add providers to your group
- Once Group page is complete, click Go to Website \_\_\_\_

| eviCore Platform I                                    | Provider User Group Administration          |        |          |                                                          |                                                 | Go to website     |
|-------------------------------------------------------|---------------------------------------------|--------|----------|----------------------------------------------------------|-------------------------------------------------|-------------------|
| Office                                                |                                             |        |          |                                                          |                                                 |                   |
| Test Group - Rer<br>555 Main Street<br>(555) 555-5555 | ndering<br>NY, NY 55555<br>🖬 (555) 555-5555 | Ľ      |          | Provider Group Join Code YID015                          | Add Providers to the                            | Copy Generate New |
|                                                       |                                             |        |          |                                                          | 3.00p                                           |                   |
| Users                                                 |                                             | •      | 9 Invite | Providers                                                |                                                 | G Add             |
| Name                                                  | Status                                      | Action |          | There are no Providers associated with this group. If yo | ou would like to add Providers use the Add butt | ton.              |
| Test Admin                                            |                                             |        |          |                                                          |                                                 |                   |
| Test User                                             | Add Provider                                |        |          |                                                          | Enter TIN and NPI for provider associate        | or each<br>d with |
|                                                       | TIN:                                        |        | NPI:     |                                                          | the group                                       |                   |
|                                                       | TIN                                         |        | NPI      |                                                          |                                                 |                   |
|                                                       | Validate & Save                             |        |          |                                                          |                                                 |                   |

### **Administrator's Dashboard**

• You will be directed to your dashboard and Group creation is complete

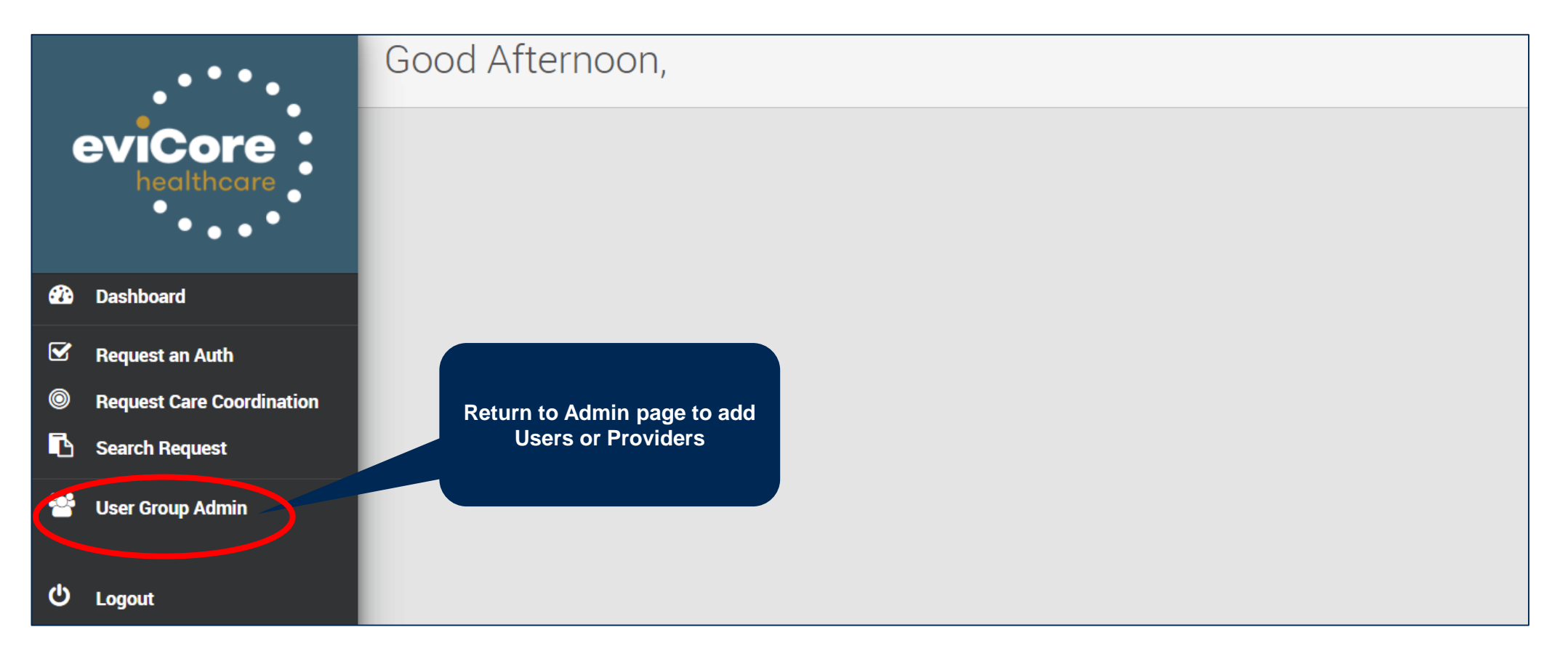

## **Thank You!**

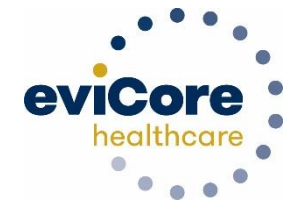

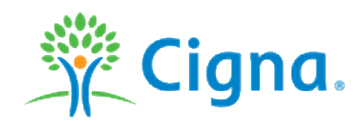